## WEBQU FAQ一覧

## 更新日:2024/04/17

| カテゴリ    | よくある質問                                          | 回答                                                                                                    |
|---------|-------------------------------------------------|----------------------------------------------------------------------------------------------------|
| 出席番号未登録 | WEBQUを利用する際に出席番号は<br>必要でしょうか?                   | 必要となります。まなびポケットの学校管理者画面より <u>出席番号の</u><br><u>登録</u> をお願いします。 登録した日の翌日から利用できます。                                                         |
| 出席番号未登録 | 出席番号が登録されてない場合、<br>アンケートは実施可能でしょうか。             | 出席番号未登録の場合は、アンケート実施はできません。<br><u>登録</u> をお願いします。 登録した日の翌日から利用できます。                                                                     |
| 担任設定    | 児童生徒画面にて、アンケート開始が<br>表示されない、どうすればよいでしょうか?       | 担任画面にて「アンケート開始」を押下していない場合に表示され<br>ます。担任にてアクセスしていただき、 <u>開始ボタンを押下いただく</u><br><u>ことで、児童生徒画面にてアンケート配布が表示されます。</u>                         |
| 担任設定    | クラス変更を実施したが、WEBQU側に<br>反映されない、どうすればよいでしょうか?     | 1回目のアンケート実施後、アンケート集計後の担任変更については、<br>WEBQU学校管理職(主幹)にて変更してください。<br>変更手順につきましては、下記サポートサイトの<br>WEBQUマニュアル「 <u>06.操作マニュアル 学校管理職(主幹)用</u> 」の |
|         |                                                 | [学級の管理の設定 担任の設定]の項目をご確認ください。                                                                                                    |
| 担任設定    | 担任アカウントでログインしたが、<br>2回目の「アンケート開始」ボタンが<br>表示されない | アンケート2回目については、WEBQU学校管理職(主幹)による2回目<br>実施許可が必要になります。WEBQU学校管理職(主幹)での設定<br>お願いします。                                                       |

| カテゴリ         | よくある質問                                                              | 回答                                                                                                    |
|--------------|---------------------------------------------------------------------|----------------------------------------------------------------------------------------------------|
| クラス変更        | クラス変更を実施したが、WEBQU側に反<br>映されない、どうすればよいでしょうか?                         | 1回目のアンケート実施後、アンケート集計後については、<br>WEBQU学校管理職(主幹)にて変更してください。                                              |
|              |                                                                     | 変更手順につきましては、下記サポートサイトの<br>WEBQUマニュアル「 <u>06.操作マニュアル 学校管理職(主幹)用</u> 」の<br>[児童生徒管理]の項目 をご確認ください。        |
| クラス変更        | アンケート回答後に所属クラスの誤りに<br>気付いた ユーザー管理画面では修正したが、<br>WFBOU側に反映されない。       | 1回目のアンケート実施後、アンケート集計後については、<br>WEBQU学校管理職(主幹)にて変更してください。                                              |
|              |                                                                     | 変更手順につきましては、下記サポートサイトの<br>WEBQUマニュアル「 <u>06.操作マニュアル 学校管理職(主幹)用</u> 」の<br>[児童生徒管理]の項目 をご確認ください。        |
| アンケート再実<br>施 | 欠席者へ1回目のアンケートの再実施を行<br>うつもりが 誤って2回目を実施してしまっ<br>た。どうすればよいか?          | コンテンツ提供元での作業が必要となります。 <u>サービスデスク</u> への<br>ご連絡をお願いいたします。該当クラス、該当児童生徒の情報をお<br>知らせください。                 |
| アンケート開始      | 担任が急遽体調不良になった場合などで<br>担任が不在の場合、担任以外が「アンケート<br>開始」ボタンを押下することは可能でしょうか | 担任教職員が実施当日不在の場合、他の教職員アカウントに担任権限<br>を付与することで「アンケート開始」押下は可能です。                                          |
|              |                                                                     | 。<br>しかしながら、「アンケート開始」押下後に、再度担任を変更することはできない仕様のためご注意ください。                                               |
|              |                                                                     | ※アンゲート開始をクリックした担任でしかアンゲートを提出すること<br>ができません                                                            |
|              |                                                                     | 担任権限の変更手順につきましては、下記サポートサイトの<br>WEBQUマニュアル「 <u>12.WEBQU設定専用マニュアル 学校管理職(主</u><br><u>幹)用</u> 」にてご確認ください。 |

| カテゴリ          | よくある質問                                                                    | 回答                                                                                                    |
|---------------|---------------------------------------------------------------------------|----------------------------------------------------------------------------------------------------|
| 学年コード         | 特別支援学級の学年コードを13にて設定<br>しました。アンケートは可能でしょうか。                                | 13以上の学年コードを設定した場合は、WEBQU学校管理職(主幹)に<br>て設定変更を行うことでアンケート実施可能です。                                            |
|               |                                                                           | 変更手順につきましては、下記サポートサイトの<br>WEBQUマニュアル「 <u>06.操作マニュアル 学校管理職(主幹)用</u> 」の<br>[学級の管理の設定 特別支援学級設定]の項目をご確認ください。 |
| アンケート結果<br>確認 | アンケート提出は何度も押下済み、アンケート<br>結果を見るを押下しても見れない.<br>学校管理職(主幹)のアカウントでも結果が<br>見れない | 本日担任で提出した場合、WEBQUの学校管理職(主幹)アカウントで<br>結果が確認できるのは翌日からとなります。                                                |
| アンケート再実<br>施  | アンケート当日に欠席して受けられなかった<br>児童がいます。アンケートを実施することは<br>できるのでしょうか?                | 再実施が可能です。 <u>マニュアル再実施手順</u> をご覧ください。                                                                     |
| データ削除         | 異動した教職員の情報について、まなび<br>ポケット側は削除したが、WEBQU側では<br>残っているように見える。削除したい。          | コンテンツ提供元での作業が必要となります。 <u>サービスデスク</u> へのご<br>連絡をお願いいたします。該当の教職員情報をお知らせください。                               |
| 年度更新          | 前年度に実施したアンケート結果について<br>年度更新後、確認することができますか?                                | WEBQUの学校管理職(主幹)権限にて、 <u>年度を選択して確認すること</u><br>が可能です。                                                      |